# INTEGRAÇÃO: PREFSUITE + CORTE CERTO

### **1- PREPARAR O AMBIENTE**

Para utilizar a integração PrefSuite x Corte Certo é necessário que alguns requisitos estejam de acordo:

- Dll's PrefSuite atualizadas
- Integração liberada para serial PrefSuite.

### **2- CONFIGURANDO EXPORTAÇÃO**

Com o PrefSuite aberto, na edição de um Orçamento, configure a integração através do menu Operação > Exportar conforme mostra imagem abaixo:

| PrefGest - 20140      | 00020/1 - Aldinei    |                                    |             |           |          |        |                                |                    |                       | (c)(c)                              |        |
|-----------------------|----------------------|------------------------------------|-------------|-----------|----------|--------|--------------------------------|--------------------|-----------------------|-------------------------------------|--------|
| rquivo Edição         | Documento Operações  | Ver Necessidades Formulários       | Janela Ajud |           |          |        |                                |                    |                       |                                     |        |
|                       | Desfas               | r aontar versilo                   | 1           | 100       | 60 × 1   |        | 3 3 <b>3 8 8</b> 8 8           |                    |                       |                                     |        |
|                       | Oear P               |                                    |             | -         | ~ 📼      | -110   |                                |                    |                       |                                     |        |
| ormações do doc       | umento Confra        |                                    | ÷           | Hodelo    |          |        |                                | 3                  | Hodelos               |                                     | 2      |
| > ORCAME              | NTOS Avera           | das                                |             |           |          | 3A     | 0.8                            | a                  | Modelos               | Descriptio                          | Esto * |
| Hill Número 20        | 14000020             |                                    | -           |           |          | Jan    | ela de Correr 2 Folhas         | Proce Table 12,107 | in 👝 PORTÃO           |                                     |        |
|                       | Briar.               |                                    |             | - A.      |          |        |                                | formers. 12        | R COMP.               | A                                   | - 9    |
|                       | dien                 |                                    |             |           |          |        |                                | Vide of            | PTIOP.                | Portao Bascularte Ul Polh           |        |
| R\$ 35.41             | 9,52 Assiste         | rte Criação de Documentos de Venda |             | Service 1 | exto Mod | telo [ |                                | 6                  | PTUP                  | Portão Bascularte-Social 0          |        |
|                       | Enviar)              | Registrar Automaticamente          |             |           |          |        |                                |                    | - # PTUP.             | Portão Bascularte-Social 0.         |        |
| JVENDAY 32            | 2014000021           |                                    |             |           |          |        |                                | 1 7 X              | - 🚼 PTU-P.            | Portão Bascularte 01 Folh           |        |
| Dados principal       | r 🔛 telejā           |                                    | alda; b     | 5         |          |        |                                |                    | - PTUP.               | Potão Bascularte-Social 1           |        |
|                       | Cancel               | r documento                        |             |           |          |        |                                |                    | 4                     | Boot Bo Blazers Fartha, Sciential 1 |        |
|                       |                      |                                    | _           |           |          |        |                                |                    | - Materiais - Modelos | Documentos Relacionados             |        |
| er versile 1          | Pedido 🌙 Fase de Mei | ição 1                             |             |           |          |        |                                |                    |                       |                                     | _      |
|                       | S 6 4 4              | 1                                  |             |           |          |        |                                | -                  | Galeria               |                                     |        |
| 40 40 40              |                      | H 31                               |             |           |          |        |                                |                    |                       |                                     | - 6    |
| 1304                  | Tipo Cód             | igo Descrição                      | Qtde        | Preço     | 5 0      | veço   | Medidas                        | Cor                |                       |                                     | - 0    |
| 1 22                  | PEAL                 | Janela de Correr 2 Folhas          | 88.00       | 138       | 0,00     | 12,109 | L=1.000[L1=500]L2=500[A=1.000] | VERCE              |                       |                                     | - 0    |
| 2                     | JA82                 | Janela de Correr 2 Folhas          | 309.00      | 0         | 0,00     |        | L=1 200 L1=800 L2=600 A=1 200  | AZUL               |                       | M                                   | - U    |
|                       | JA03                 | Janela de Correr 2 Polhas          | 88.00       | 154       | 0,00     | 13.557 | L=1.000 L1=500 L2=500 A=1.200  | VENCE              | and the second second |                                     |        |
| •                     | 1404                 | Marco Maxim Ar                     | 94.04       | 104       | 0.00     | 4753   |                                | 104,042            | PTU-PBC300            | PTU-PBC301                          |        |
| - 10                  | Turks                | and the manual                     |             |           | 0,00     |        |                                | 1054               |                       |                                     |        |
|                       |                      |                                    |             |           |          |        |                                |                    |                       |                                     |        |
|                       |                      |                                    |             |           |          |        |                                |                    |                       |                                     |        |
|                       |                      |                                    |             |           |          |        |                                |                    |                       | A /                                 |        |
|                       |                      |                                    |             |           |          |        |                                |                    |                       |                                     |        |
|                       |                      |                                    |             |           |          |        |                                |                    |                       |                                     |        |
|                       |                      |                                    |             |           |          |        |                                |                    |                       |                                     |        |
|                       |                      |                                    |             |           |          |        |                                |                    | P10+9C335             | P10+9C300                           |        |
|                       |                      |                                    |             |           |          |        |                                |                    |                       |                                     |        |
|                       |                      |                                    |             |           |          |        |                                |                    |                       |                                     |        |
|                       |                      |                                    |             |           |          |        |                                |                    |                       |                                     |        |
| 1 C                   |                      |                                    |             |           |          |        |                                |                    |                       |                                     | -      |
|                       |                      |                                    |             |           |          | _      |                                |                    |                       |                                     |        |
| serie de tanalas do d | ocumento             |                                    |             |           |          |        |                                |                    |                       |                                     |        |

Na tela apresentada, primeiramente será necessário informar o serial e atualizar para que a opção de integração com Corte Certo fique disponível.

| PrefExport                                                                                                    | - • ×     |
|----------------------------------------------------------------------------------------------------|-----------|
| Assistente de Integrações - Preference Brasil<br>Este assistente lhe permite exportar dados a um sistema homologado pela Preference Brasil | PrefSuite |
| Serial PrefSuite: 0000030000300000                                                                                                    |           |
| CORTE<br>CERTO                                                                                                    |           |

*Importante:* Caso não saiba seu serial ou mesmo tendo informando e a opção Corte Certo não apareça, contate o suporte PrefSuite.

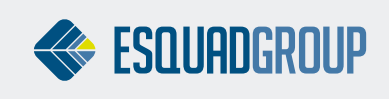

Rua Ernestina Vieira Neves, 366 | Jd. São Marcos 18056-630 | Sorocaba.SP | www.esquadgroup.com.br Com a opção Corte Certo disponível, o próximo passo será configurar o local onde serão salvos os arquivos exportados do PrefSuite. Para configurar, clique com o botão direito do mouse na opção Corte Certo, será apresentada tela para informar o diretório de exportação conforme mostra imagem abaixo.

| ×         |
|-----------|
| PrefSuite |
|           |
|           |
| 53        |
| icar      |
|           |

#### **3- EXPORTANDO ARQUIVOS**

Com a exportação configurada, podemos utilizar um atalho na barra de tarefas superior para exportação. Apenas é preciso que esteja na edição do orçamento que deseja exportar os dados:

| PrefGest - 1009/5 - ICRF CONSTRUTORA FICTÍCIA - ORÇAMENTOS - Edição                                                                                                    |                                                        | ×                                                             |
|----------------------------------------------------------------------------------------------------|--------------------------------------------------------|---------------------------------------------------------------|
| Arquivo Edição Documento Operações ⊻er Necessidades Eormulários Jagela Ajuda                                                                                                    |                                                        |                                                               |
| $\blacksquare \boxdot \blacksquare \blacksquare .   \blacksquare \diamondsuit \blacksquare   + + + + # @ @ @ @ .   # @ .   # @ (e . ) \blacksquare .$                                                                                                    | •                                                      |                                                               |
| Informações do documento                                                                                                    | 무                                                      | Modelos 🖳                                                     |
| ORÇAMENTOS<br>Número 1009/5 Preço final R\$ 650,63                                                                                                    | Prefsuite<br>enal 240,44<br>0,00<br>we. 120,22<br>2,00 | Modelos Descrição<br>a 20 ALCOA<br>a 21 MERCADO<br>a 21 VICOM |
| R\$ 650,63 Exportação Padrão                                                                                                    |                                                        |                                                               |
| VENDAS 3 1009/5 - ICRF CONSTRUTORA FL.                                                                                                    | 4 Þ 🗙                                                  |                                                               |
| 👔 Dados principaje 🔠 Edição 🎬 Estado modelos 🗊 Necessidades de mater                                                                                                    |                                                        | Materiais Andelos Documentos Relaciona                        |
| 油 Versão 1 🍙 revisão 2 🍙 Revisão 3 🍙 revisão 4 🍙 versão 11                                                                                                    | ^                                                      | Galeria 🖳                                                     |
| eil eil 🖏 🖏 🛊 🗣 🛄 👬                                                                                                    |                                                        |                                                               |
| 🖓 🕼 😝 🛕 Tipo Código Durante Santa Santa S |                                                        |                                                               |
| 1 L30-JCR200 Janela de Correr 02 Folhas 2,00 120,22 0,00 240,                                                                                                    | 44 La                                                  |                                                               |
| 2     Idd     ISUP-IPC200     Janela de Correr 02 Polhas Persiana integrada     1,00     410,19     0,00     410,                                                                                                    | 19 La<br>>                                             |                                                               |
| Galeria de janelas do documento                                                                                                    |                                                        |                                                               |
| Exportar                                                                                                    | CTI                                                    | PREF-04\SQLEXPRESS\PB_Decor MAY NUM DESP                      |

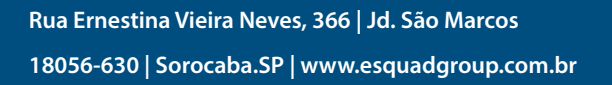

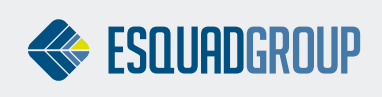

Conforme mensagem abaixo, significa que os dados formam exportados com sucesso.

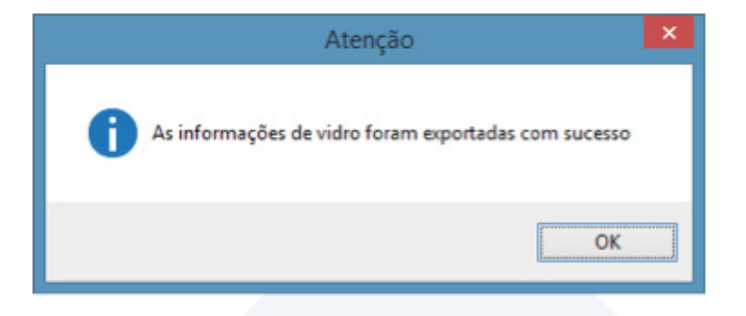

O arquivo exportado foi salvo no diretório conforme configurado no passo anterior.

## **4- IMPORTAÇÃO CORTE CERTO**

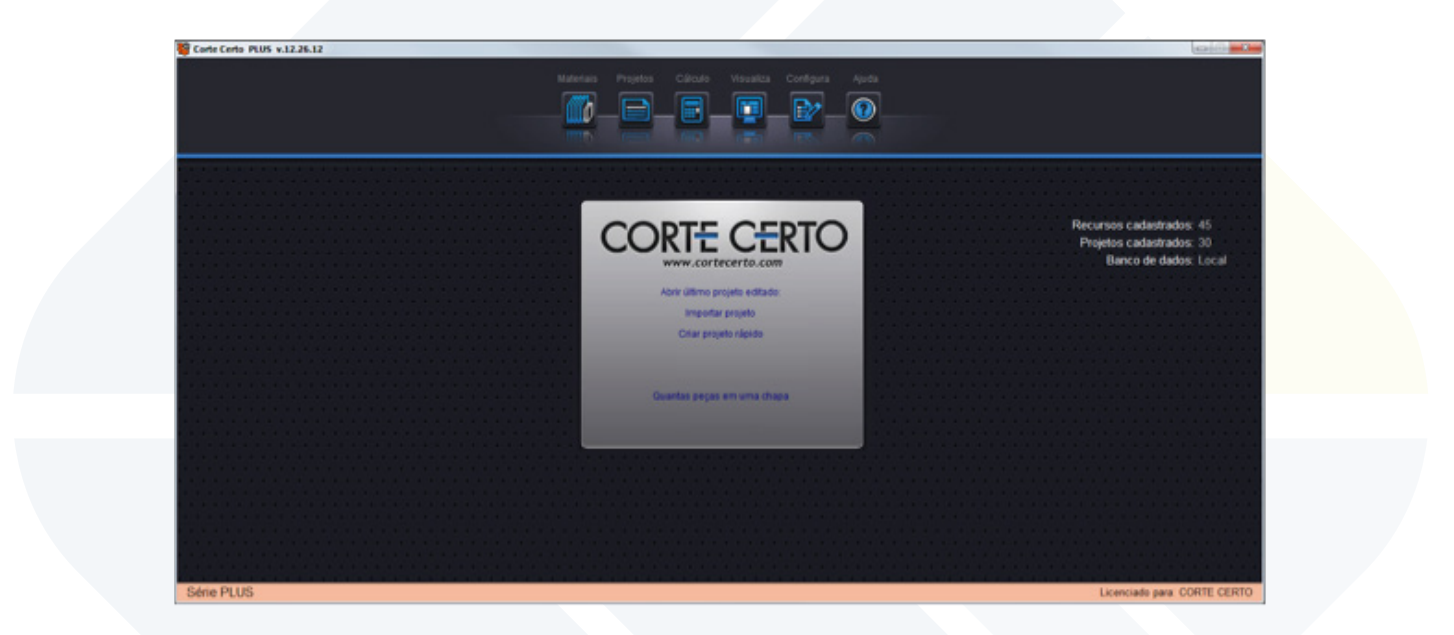

Na tela apresentada, selecione a opção PrefSuite e o "diretório" onde encontra-se o arquivo para importação.

|                    | Fonte de dados selecionad<br>Texto formatado - Clipboard<br>Texto formatado - Arquivo<br>MGNet Genesis<br>Gabster<br>MCM Espaços entre campos "Lote" e "Pedido"<br>Focco<br>Innos | da: Arquivo CSV |                        |                     |
|--------------------|----------------------------------------------------------------------------------------------------|-----------------|------------------------|---------------------|
|                    | Texto formatado - Clipboard Texto formatado - Arquivo MGNet Genesis Gabster MCM Espaços entre campos "Lote" e "Pedido" Focco Inos                                                 | (0.35)          |                        |                     |
|                    | Texto formatado - Arquivo MGNet Genesis Gabster MCM Espaços entre campos "Lote" e "Pedido" Focco Inos                                                                             | (035)           |                        |                     |
|                    | MGNet Genesis Gabster MCM Espaços entre campos "Lote" e "Pedido" Focco Inos                                                                                                    | (035)           |                        |                     |
|                    | Gabster Gabster MCM Espaços entre campos "Lote" e "Pedido" Focco Inos                                                                                                    | (035)           |                        |                     |
|                    | MCM Espaços entre campos "Lote" e "Pedido" Focco Imos                                                                                                    | (035)           |                        |                     |
|                    | Focco Imos                                                                                                    |                 |                        |                     |
|                    | © Imos                                                                                                    |                 |                        |                     |
|                    |                                                                                                    |                 |                        | Informe o diretório |
|                    | () Tety                                                                                                    |                 |                        | nara importação     |
|                    | C Kepler                                                                                                    |                 | E                      | para importação.    |
|                    | PrefSuite                                                                                                    |                 | -                      |                     |
| Arquivo (Peças     | ¢                                                                                                    |                 |                        |                     |
| C:\corte_certo_plu | sVMPORT\PrefSuite.csv                                                                                                    |                 |                        |                     |
|                    |                                                                                                    |                 |                        |                     |
| 2                  |                                                                                                    |                 |                        |                     |
|                    |                                                                                                    | * Equ           | ivalência de materiais |                     |
|                    |                                                                                                    |                 |                        |                     |

Rua Ernestina Vieira Neves, 366 | Jd. São Marcos 18056-630 | Sorocaba.SP | www.esquadgroup.com.br

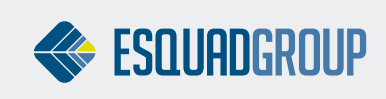

Selecionar arquivo.

| 🖉 Abrir       |                |               |         | ×        |
|---------------|----------------|---------------|---------|----------|
| Examinar:     | 📙 Corte_certo  | - (           | 3 🤌 📂 🛙 |          |
| Nome          |                | Data          | Тіро    | Tamanho  |
| 2014000       | 023_3_vidros   | 22/04/2015 1  | Arquivo | 1 K      |
| 2014000       | 021_1          | 17/04/2015 1  | Arquivo | 1 K      |
|               |                |               |         |          |
|               |                |               |         |          |
| Nome:         | 2014000023_3_v | ridros        |         | Abrir    |
| <u>T</u> ipo: | CSV (*.csv)    |               | •       | Cancelar |
|               | Abrir como son | nente leitura |         |          |

**Importação:** Na importação do arquivo, o Corte certo fará uma consulta se todos os materiais já se encontram cadastrados, caso exista algum sem cadastro, poderá realizar a referência.

| Information                                                                                                    |
|----------------------------------------------------------------------------------------------------|
| Para o projeto sendo importado (2014000023_3_vidros.csv):                                                                           |
| Há materiais sem correspondência no Corte Certo para este projeto.<br>Deve-se completar a tabela de conversão e importar novamente. |
| Completar a tabela de conversão agora ?                                                                                             |
| Yes No                                                                                                    |
|                                                                                                    |

Configurar código do material.

| Sistema de origem | Corte Certo |
|-------------------|-------------|
| VLC-06_3_3 VERDE  | - C         |
| V-FLOAT-04 AZUL   | 99000       |
| V-FLOAT-06 AZUL   | 99001       |
| V-TEMP-06 AZUL    | 99001       |
| V-TEMP-04 AZUL    | 99000       |
| 5 linkae          |             |

Com a Configuração realizada, os materiais serão importados e um novo Projeto criado.

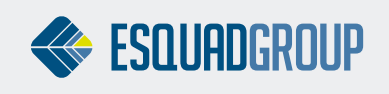

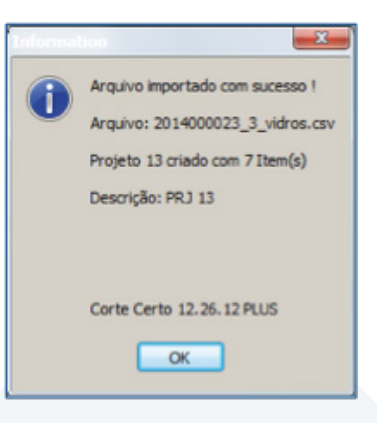

| Obse     | orição:<br>vação: | PRJ 13  |        |          |                                      |              |         |           |           |          |          |         |   | Ferramentas |
|----------|-------------------|---------|--------|----------|--------------------------------------|--------------|---------|-----------|-----------|----------|----------|---------|---|-------------|
| M Código | Qtd               | Largura | Altura | Material | Descrição                            | <br>Ambiente | id peça | Módulo/1c | Des./Prog | Programa | Programa | Cliente |   |             |
| • 1      | 2                 | 605.0   | 416.0  | 99000    | Laminado 06mm (3+3) com PVB colorido |              |         |           |           |          |          |         | 4 |             |
| 2        | 90                | 605.0   | 577.0  | 99000    | Laminado 06mm (3+3) com PVB colorido |              |         |           |           |          |          |         |   | Bordas      |
| 3        | 2                 | 605.0   | 967.0  | 99000    | Laminado 06mm (3+3) com PV8 colorido |              |         |           |           |          |          |         |   |             |
| 4        | 2                 | 605.0   | 1197.0 | 99000    | Laminado 06mm (3+3) com PV8 colorido |              |         |           |           |          |          |         |   | 9           |
| + 5      | 2                 | 605.0   | 1566.0 | 99000    | Laminado 05mm (3+3) com PVB colorido |              |         |           |           |          |          |         |   | 410         |
| + 6      | 44                | 605.0   | 1657.0 | 99000    | Laminado 06mm (3+3) com PVB colorido |              |         |           |           |          |          |         |   | 605.0       |
| + 7      | 2                 | 605.0   | 2877.0 | 99000    | Laminado 06mm (3+3) com PVB colorido |              |         |           |           |          |          |         |   | Vieta       |
|          |                   |         |        |          |                                      |              |         |           |           |          |          |         |   | Furação     |
|          |                   |         |        |          |                                      |              |         |           |           |          |          |         | Ċ | Capraia     |
|          |                   |         |        |          |                                      |              |         |           |           |          |          |         | ſ | Cancela     |

# **5- OBSERVAÇÕS GERAIS**

- A extensão do arquivo exportado pelo PrefSuite é .CSV
- Para versões antigas do Corte Certo que não possuam a opção PrefSuite para importação, poderá ser utilizado o recurso de importação, Arquivos CSV.

#### CONTATE NOSSO DEPARTAMENTO DE SUPORTE TÉCNICO QUE ATENDE DE SEGUNDA A SEXTA DAS 08H ÀS 12H E DAS 13H30 ÀS 17H.

suportepreference@esquadgroup.com.br

**(**15) 3033.0071 / 3033.0072

G Tutoriais www.esquadgroup.com.br/TutorialPrefSuite

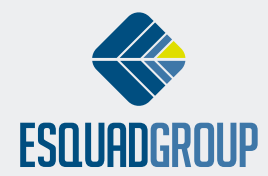

Rua Ernestina Vieira Neves, 366 | Jd. São Marcos | 18056-630 | Sorocaba | SP